## Adding a Session Support Officer

This reference guide describes how to assign rights to enable multiple people to manage sessions scheduled in MyPL.

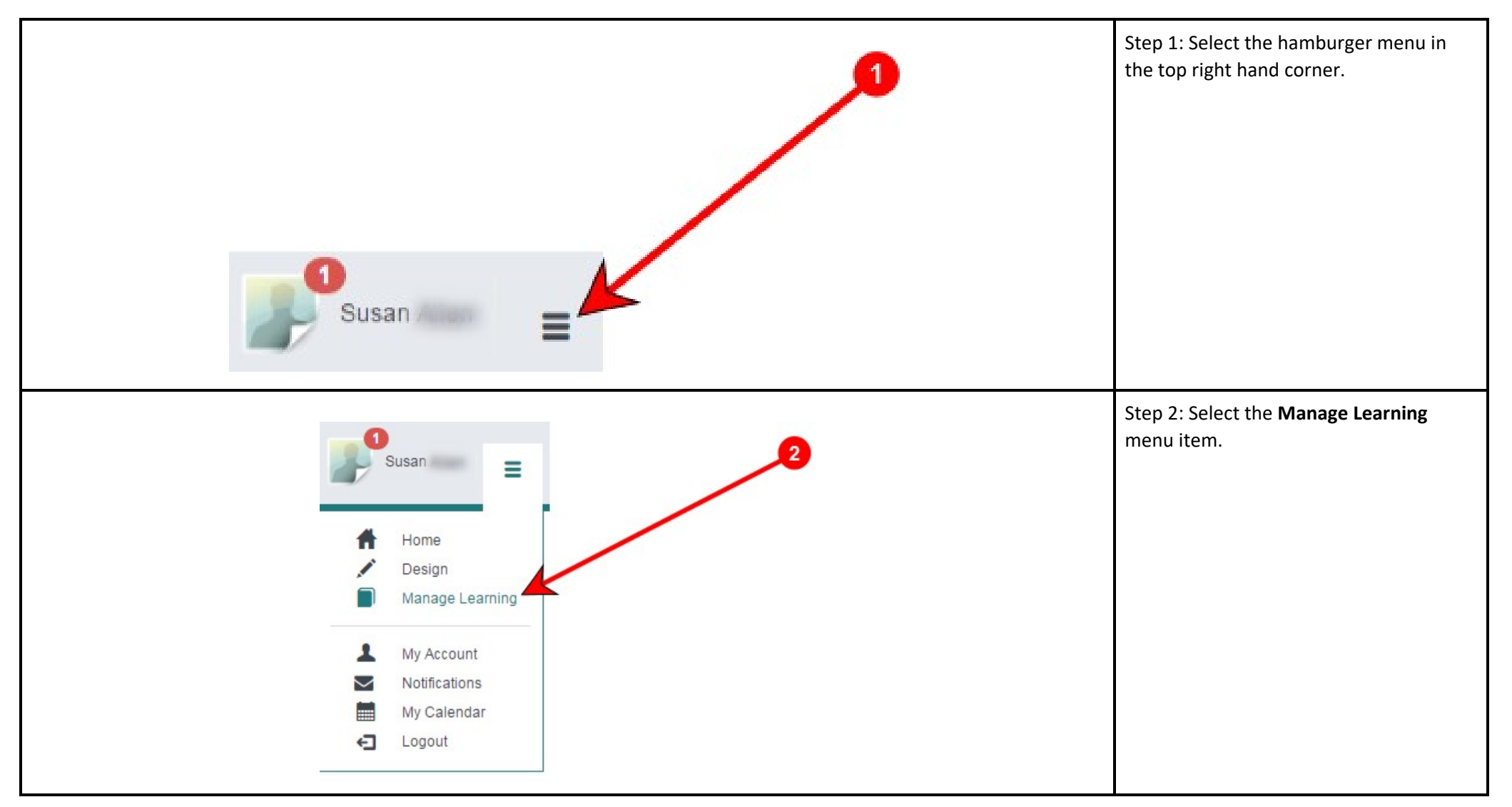

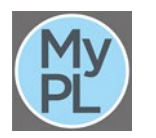

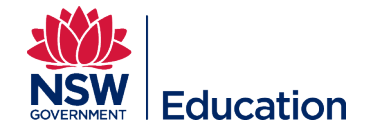

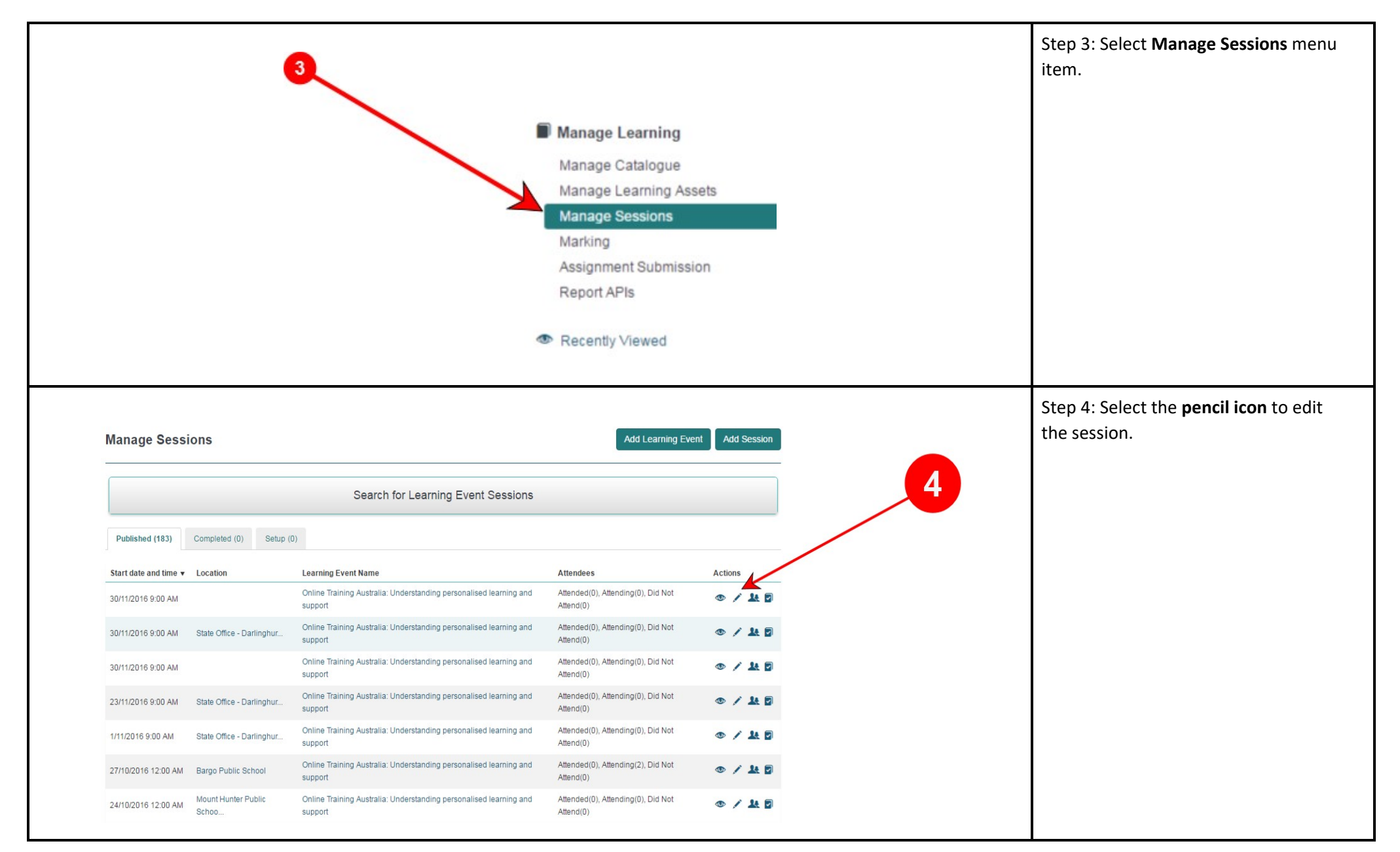

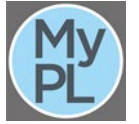

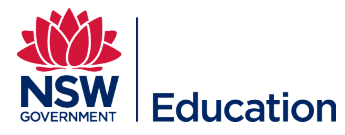

| Session Permissions (0)                        | Step 5: Expand the section for <b>Session</b><br><b>Permissions.</b> |         |                                                                                                    |
|------------------------------------------------|----------------------------------------------------------------------|---------|----------------------------------------------------------------------------------------------------|
| User                                           | Role                                                                 | Actions |                                                                                                    |
| Select User                                    | ▼ Select Role ▼                                                      | Add     |                                                                                                    |
| ✓ Session Permissions (0)<br>User<br>Dominic i | Role<br>× ×<br>×                                                     | Actions | Step 6: Type in the name of the users<br>to be a Session Support Officer.<br>Step 7: Choose the <b>Session Support</b><br><b>Officer</b> role in the drop down list.<br>Note: Type the user's DoE email<br>address to accurately select the<br>relevant Session Support Officer.<br>Step 8: Select the <b>Add</b> button |
| 6                                              | 7                                                                    | 8       | Note: You need to add yourself in this step to be able to manage this session                                                                                                    |

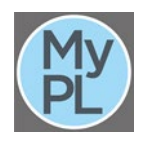

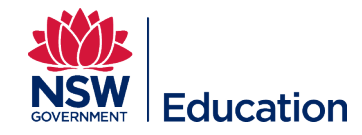

| ✓ Session Permissions (0) | 9                               |         | Step 9: The user selected should<br>appear in the list presented. Repeat<br>the process as many times as required. |
|---------------------------|---------------------------------|---------|----------------------------------------------------------------------------------------------------|
| User                      | Role                            | Actions |                                                                                                    |
| Dominic                   | Session Support Officer         | ٥       |                                                                                                    |
| Select User               | Select Role                     | Add     |                                                                                                    |
| Save                      | earning Event Session or Cancel | 10      | Step 10: Scroll to the bottom of the<br>page and select the <b>Save Learning</b><br><b>Event Session</b> button.   |

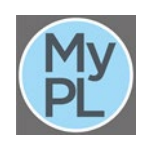

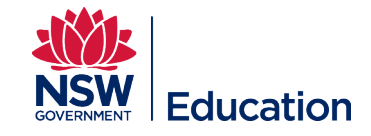